<u>Rappels</u>: a) Pour utiliser Geogebra sans l'installer sur son ordinateur, il est possible d'aller sur le Coin des Matheux (<u>http://mangeard.maths.free.fr</u>), puis de cliquer sur Interface Geogebra (sur la première page):

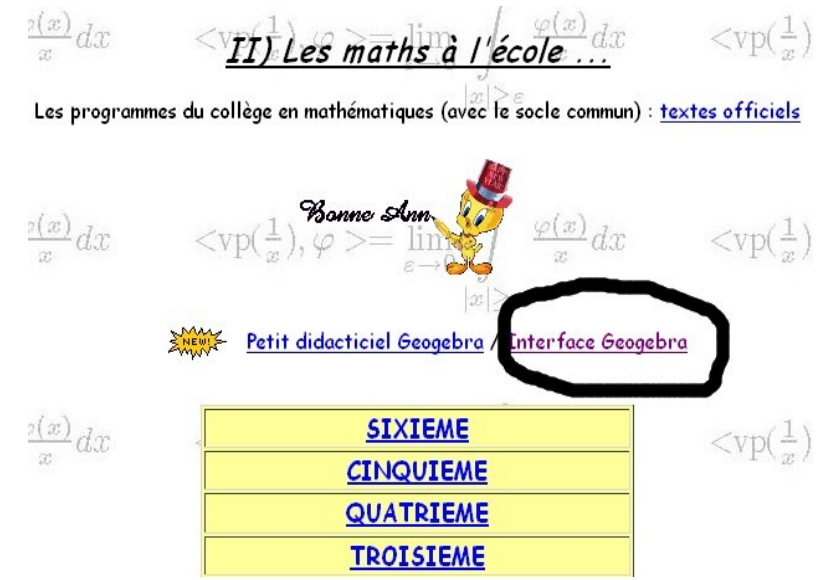

b) Quand l'interface se lance, penser à fermer la fenêtre algèbre qui se trouve à gauche, à décocher les axes, à mettre les points sous forme de x : Option  $\rightarrow$  Style point  $\rightarrow$  x

## <u>Travail sur les angles</u>

- 1) Placer un point M
- 2) Tracer deux demi-droites d'origine M. Placer un point A sur la première et un point B sur la deuxième.

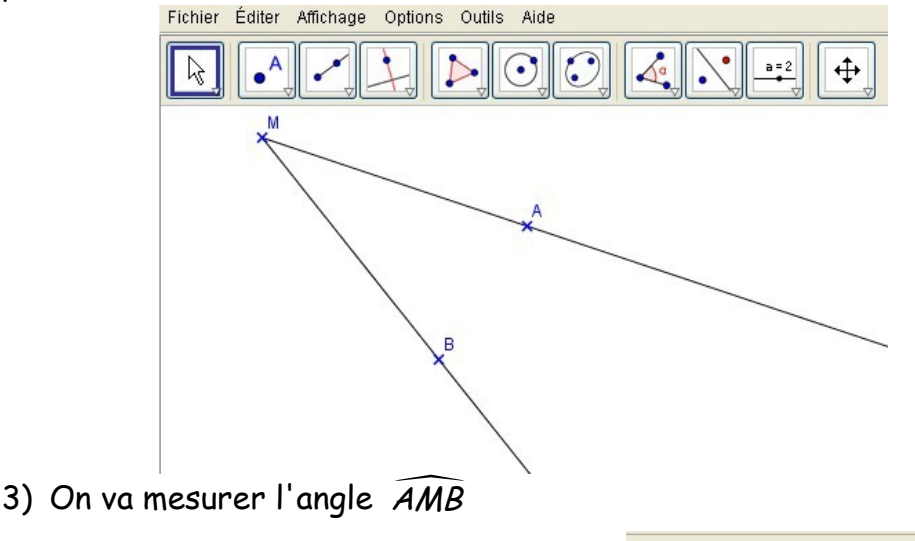

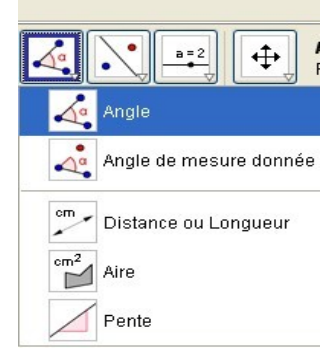

ATTENTION : pour faire afficher la valeur de l'angle  $\widehat{AMB}$ , il faut cliquer sur les trois points A,M et B.

M doit être donné en deuxième et que constate-t-on si on change l'ordre des deux autres points ? :.....

- 4) Déplacer les points A et B et observer les valeurs prises par l'angle  $\widehat{AMB}$
- 5) Effacer la figure précédente. (Utiliser l'icône

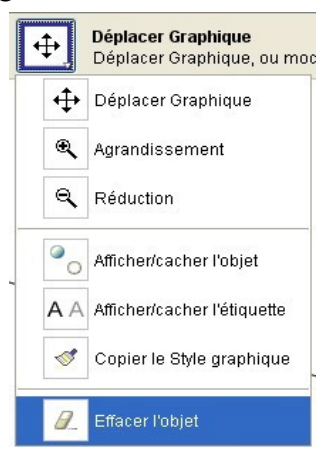

- 6) Tracer un triangle EFG quelconque
- 7) Faire afficher à l'écran les mesures des trois angles puis remplir le tableau suivant (réaliser cing figures différentes) :

|     | (   |     |                 |
|-----|-----|-----|-----------------|
| ÊFG | FGE | FEG | ÊFG + FGE + FEG |
|     |     |     |                 |
|     |     |     |                 |
|     |     |     |                 |
|     |     |     |                 |
|     |     |     |                 |

(Remarque : Geogebra intègre un tableur que l'on peut utiliser ici).

## 8) Que constate-t-on ?

.....